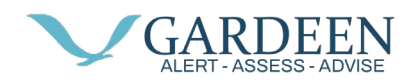

## **Installing on Android**

PacSana app can be installed via the Google Play store, so we start by tapping on the Play Store app icon.

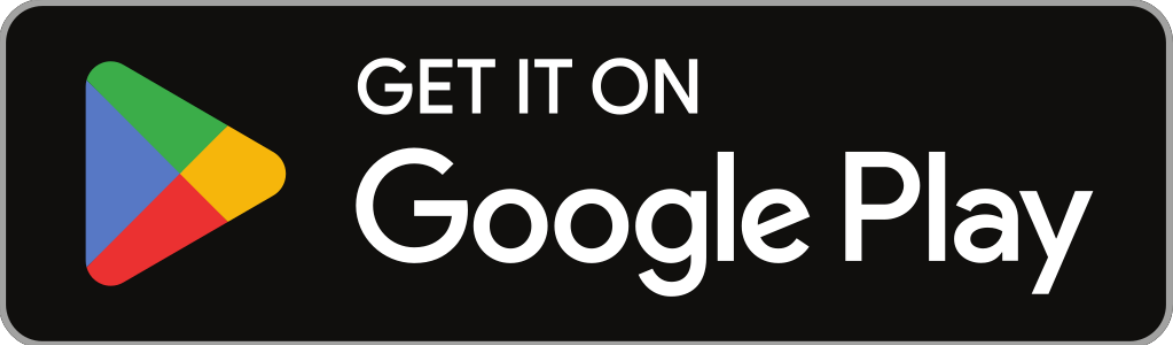

This Photo by Unknown Author is licensed under CC BY-SA

In the search box type, Pacsana, then tap the Enter or search key denoted in the image as a magnifying glass.

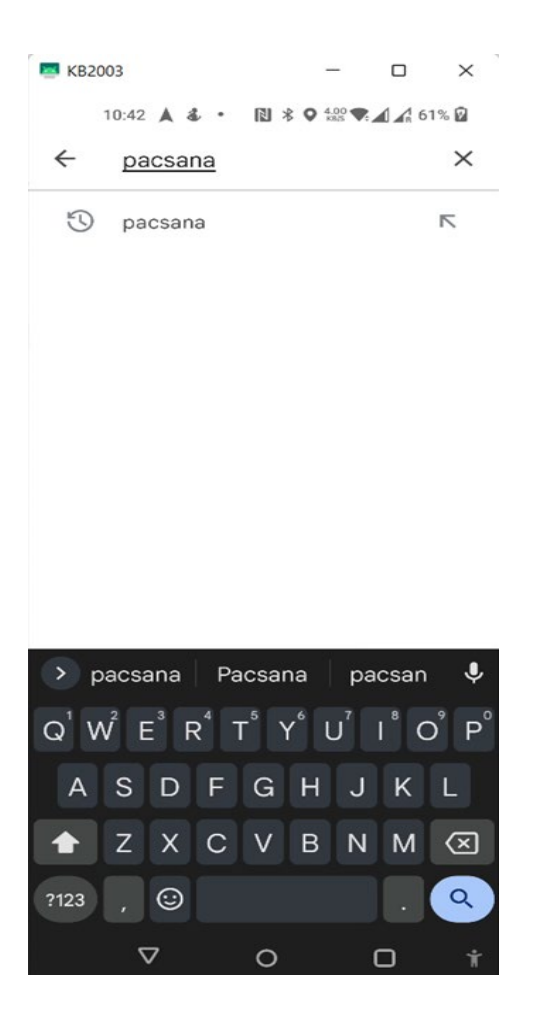

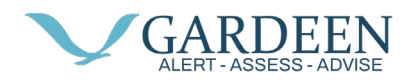

One of the many results returned will be "PacSana, DunavNET – Health & Fitness", tap on the PacSana icon.

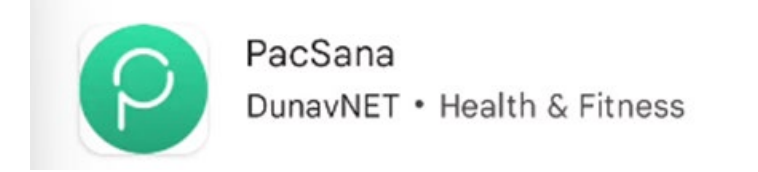

Then tap in install button on the next screen

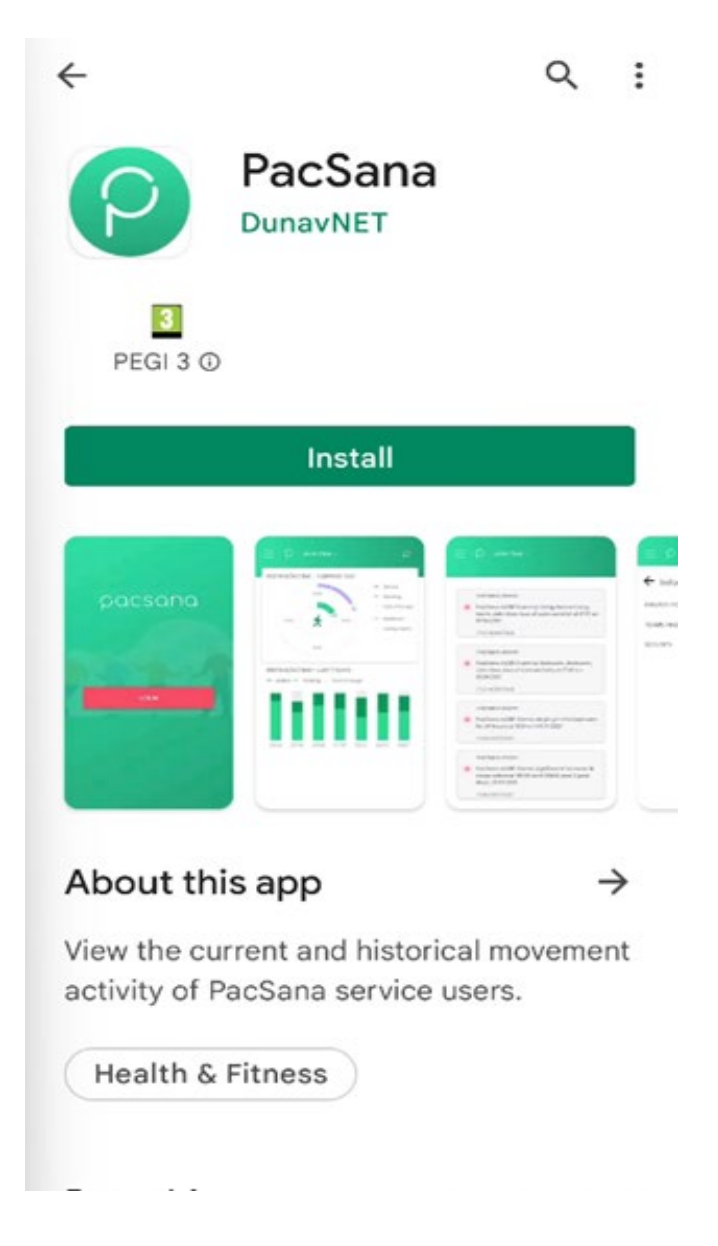

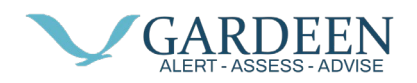

After a short time, the app will be downloaded and installed on your device. Tap on the option to Open.

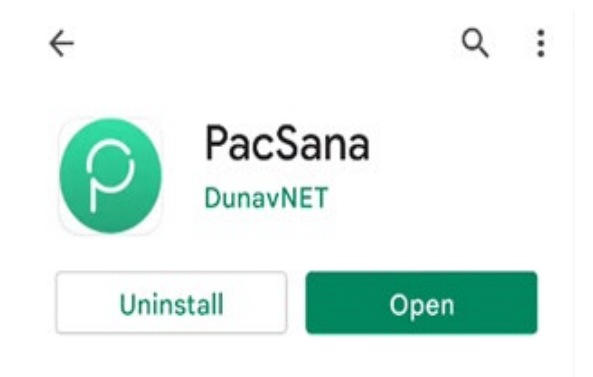

You will now be presented with the PacSana logo and login button.

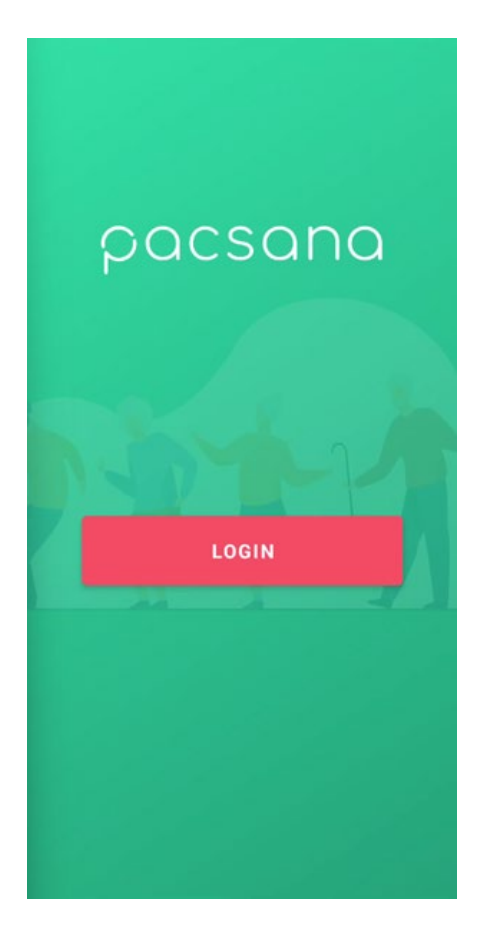

A login screen will appear; type in your username and password provided by a member of the Pacsana support team

(support@pacsana.com) then tap the enter key.